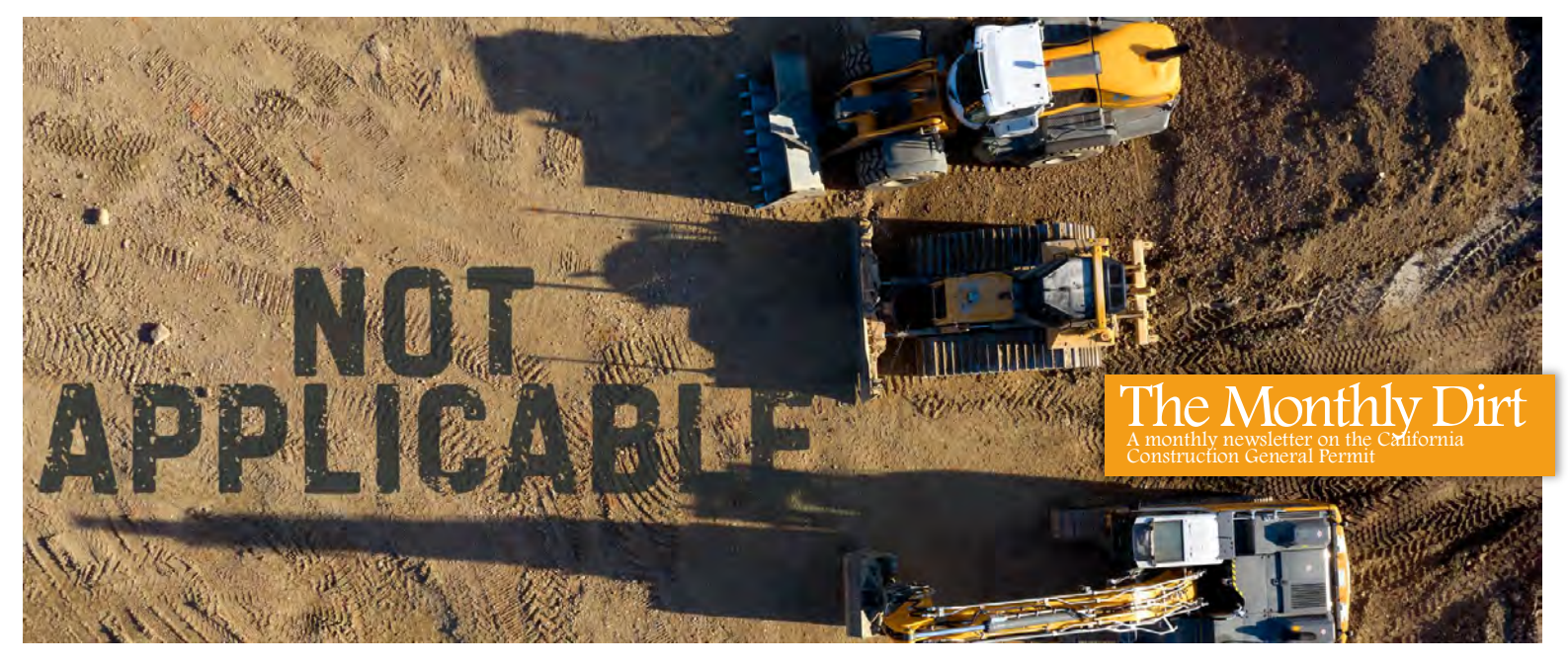

## NONAs: New to the Construction General Permit

NONAs have been in existence for some time under the Industrial General Permit, but with the renewal of the Construction General Permit last year, NONAs were adopted for construction sites across the State. So, what does that mean for construction storm water programs? Can I qualify for a NONA on my site? In this month's edition of **The Monthly Dirt**, we are going to dive into the world of NONAs and help you find out if your project site qualifies for this permit exemption!

What is a NONA: NONA stands for Notice of Non-Applicability. In other words, a NONA is notifying the Water Board that your site is not applicable to the Construction General Permit due to the fact that there is no discharge from your site. The 2022 Permit describes it as the following: "A discharger claiming "No Discharge" through a Notice of Non-applicability (NONA) as set forth in Water Code § 13399.30 shall meet the following eligibility requirement:

a. The site's physical location is not hydrologically connected to waters of the United States.

When claiming the "No Discharge" option, the discharger shall submit and certify via SMARTS both the NONA and a No Discharge Technical Report. The No Discharge Technical Report shall identify the site by address or parcel number and demonstrate that the site meets the eligibility requirement described above in Section III.E.1.a. The No Discharge Technical Report shall be signed (wet signature and license number) by a California licensed professional engineer or geologist with hydrological expertise. The Regional Water Board may require the No Discharge Technical Report to be reassessed if it determines that there are errors in the No Discharge Technical Report or if the site is

# hydrologically connected to waters of the United States."

The Fact Sheet of the 2022 CGP also states, "Reliance on approved jurisdictional determinations is not allowed in the General Permit for a number of reasons. First, approved jurisdictional determinations delineate the scope of waters of the United States. They do not determine whether an activity results in a discharge to a water of the United States. Second, the scope of waters of the United States is subject to changes based on change of regulations or judicial decisions. Approved jurisdictional determinations are valid for a discrete number of years, and they may not be up-to-date with respect to implementing the current regulations if there is an intervening change during the duration of the validity the approved jurisdictional of determination. Finally, it is likely that the approved jurisdictional determination was requested by another party and in another context, such as the discharge of dredged or fill material. As such, the findings may not be easily extrapolated."

What the process used to be: Under the 2009 Permit the Water Board recognized there were certain scenarios

where construction projects may not have any discharge and were not connected to the Waters of the United States. But under the 2009 Permit, NONAs didn't exist. Or at least, they didn't exist formally. It was dealt with in a little different way - more of an informal way. The 2009 Permit contained a clause about possibly being exempt from Permit coverage if there were "discharges occurring in basins that are not tributary or hydrologically connected to waters of the United States." However, it went on to state that, for more information, the discharger was to contact their Regional Water Board. There was also an Notice of Termination option provided under the 2009 CGP for this same scenario. Essentially under the old permit projects were allowed to be exempted from permit coverage if there was "no way and no how" that water would flow from the project to the Waters of the United States. However, the determination and documentation criteria for these instances was subject to the local Regional Water Board reviewer.

### How to obtain a NONA now:

Under the 2022 Permit the non-applicability criteria became standardized and no longer subject to reviewer discretion and interpretation. If you're familiar with the Industrial General Permit, a construction NONA is quite similar, not identical, but

You can see all these NONAs for yourself if you login to the public access portal of SMARTS.

If your construction site near one of these areas? You might want to look into if a NONA is applicable for your site.

| NONA 3                                                                                                    |                                                                  | NONA is                   | applicable for | your site.      |      |
|----------------------------------------------------------------------------------------------------|------------------------------------------------------------------|---------------------------|----------------|-----------------|------|
| CALIFORNIA                                                                                                    | Death Valley National Park                                       |                           | NONA Number    | Location        | AM   |
|                                                                                                    | CONTRACTOR OF                                                    | 9_as vegas                | 1              | Hughson, CA     | -    |
| NONA                                                                                                    | NONA7                                                            | HUALAPAI INDI/            | 2              | Joshua Tree, CA | Č,   |
| Bake                                                                                                    | ersfield                                                         |                           | 3              | Fresno, CA      | T.A. |
| California Coastal National Monument                                                                           | NONA 5                                                           | Contra and                | 4              | Bakersfield, CA |      |
| The second second second second second second second second second second second second second second second s | Terl ( Stars                                                     | a the total               | 5              | Rosamond, CA    | 100  |
| Santa Barbara                                                                                                  | INI                                                              | ONA 2                     | 6              | Fresno, CA      |      |
| 11/1 - This among                                                                                              |                                                                  |                           | 7              | Ridgecrest, CA  | ESE  |
|                                                                                                    | Los Angeles<br>Anaheim                                           | A Property and            | 8              | Escalon, CA     |      |
|                                                                                                    |                                                                  | Contraction of the second | 9              | Manteca, CA     | ES   |
| Data SIO, NOAA.<br>Image Lan<br>Data LDEO-C                                                                    | U S. Navy. NGA: GEBCO<br>dsat / Copernicus<br>olumbia. NSF, NOAA | 1 Bas                     |                | Google Eart     | h    |

similar to the IGP process. The difference between the IGP and the CGP is that for those under the CGP, there's only one requirement for your site in order to qualify for a NONA. **The site's physical location cannot be connected to the Waters of the United States.** (For those interested, under the IGP, the NONA criteria is a bit more stringent and there are two requirements for NONAs – the facility has impoundment capacity for the largest historical storm, or the facility is not hydrologically connected to the Waters of the United States.)

NONA 8

NONA 1

San Francisco NONA 9

In order to file for a no discharge NONA, you will need to fill out a form on SMARTS, and also submit a **no discharge technical report**. This report must be signed by a California licensed professional engineer or geologist who has hydrological experience. This is the other big change in how non-applicability is being determined, in the new CGP, the Water Board is leaving it up to the professionals to prove that that site is eligible for a NONA and is not hydrologically connected to the Waters of the United States. Now it is not exclusively at the discretion of the Regional Board reviewer. (Of course, the Regional Board still reviews the submitted technical plan for completeness and to check for errors. But as long as the plan is well prepared and stamped by a California licensed professional engineer or geologist with hydrological expertise, the submitted plan will be accepted.) The

technical report needs to demonstrate that the project site does not discharge to an MS4 or to a water body of the United This could include ephemeral States. streams as well. The technical report would also need to demonstrate that storm water from the site does not infiltrate into the subsurface via porous aggregate and become shallow groundwater which is rapidly transmitted laterally to a nearby body of water. Groundwater is not considered Waters of the United States, rather it is considered to be waters of the State. But that doesn't mean the groundwater is not hydrologically connected. We had a site in Maui which was having discussions with the USEPA about whether they were connected to the ocean by water which discharged into the very sandy porous soil. The USEPA said that, just by the proven speed the water met the ocean, they believed it to be hydrologically connected. This can get quite complex and is probably why the Water Board is leaving it up to the professionals to determine if a site is hydraulically disconnected from water of the United States and to create a no discharge technical report. It's a new formalized process even though it existed before in an informal way but it should produce more defendable notices of non-applicability.

Attached to this newsletter is the Water Board's guidance document on submitting a

#### NONA for the CGP.

How many NONAs are there

**currently?** At the time of the writing of this article, since the reissuance of the 2022 CGP last year, the Water Board has already issued nine NONAs to construction sites across the State. But where are they? Is your site near one and maybe also qualifies for a NONA? The above map shows where these nine NONAs are located to assist you in seeing if you are close to where a NONA has already been filed. The nine NONAs appear to be primarily located in the interior of California in arid or semi-arid areas and are comprised of a mix of residential, commercial, and utility projects. To view more details about the issued NONAs, go to the **SMARTS** public filter <u>user menu,</u> Application for "Construction" and Application Type for "NONA".

### Please contact us if you have any questions ... The Monthly Dirt Newsletter Editor:

#### John Teravskis, QSP/QSD, CPESC, CESSWI, WPCM, ToR j<u>teravskis@wgr-sw.com</u> (209) 334-5363 ext. 110 or (209) 649-0877 Technical Questions about Environmental Compliance? Contact... Matt Lewis, QSP, CESSWI, WPCM <u>matt.lewis@wgr-sw.com</u>, Rebekah Burnett, acting editor <u>rburnett@wgr-sw.com</u>

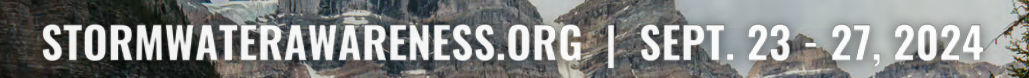

PRESERVATION RESTORATION PROTECTION

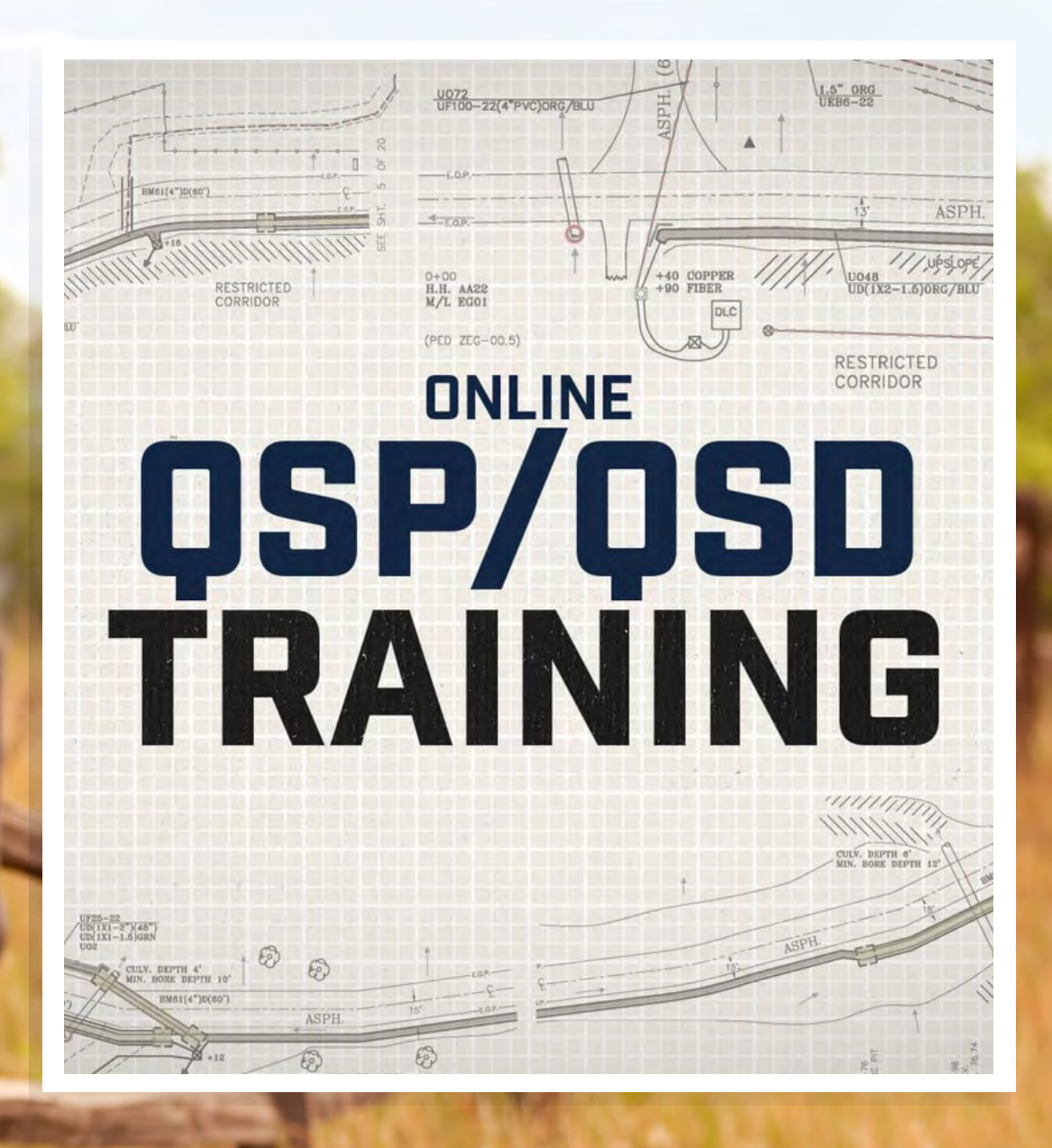

Register for our next online training! July 23-25, 2024 | wgr-sw.com/training

## STATEWIDE CONSTRUCTION STORMWATER GENERAL PERMIT

# DISCHARGER'S GUIDE TO THE STORMWATER MULTIPLE APPLICATION AND REPORT TRACKING SYSTEM (SMARTS) DATABASE

# Notice of Non-Applicability (NONA)

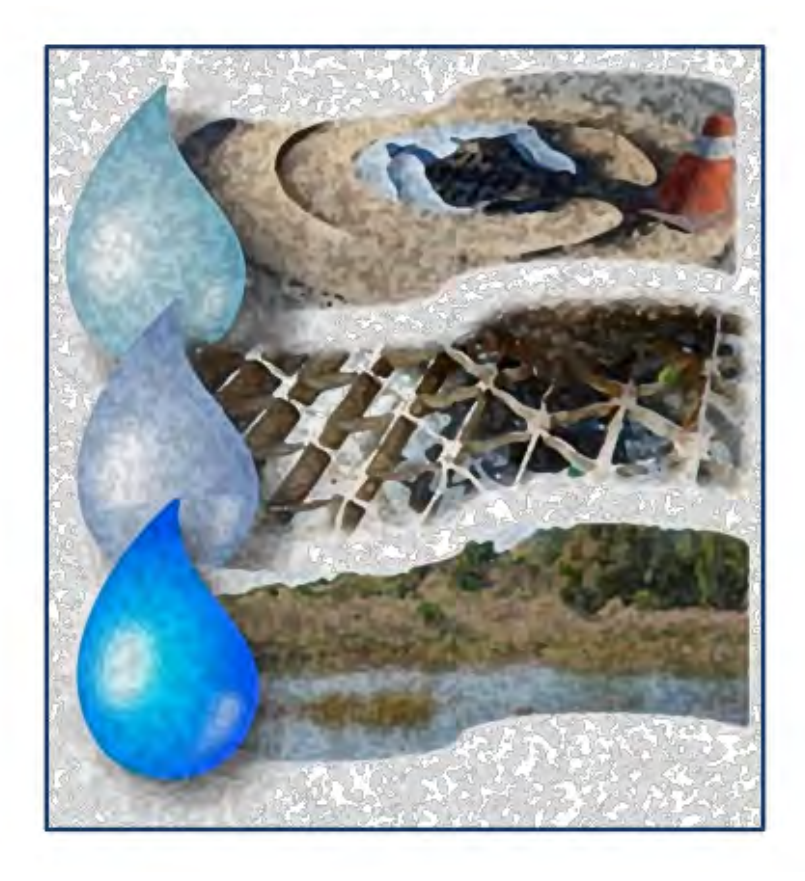

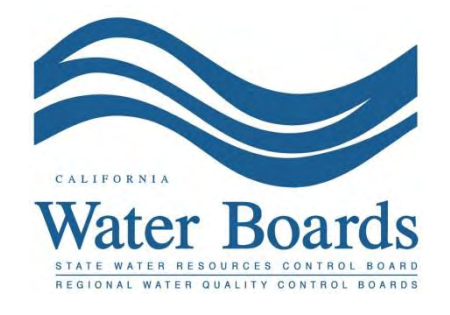

Last Revised: February 2024

### Statewide Construction Stormwater General Permit (CGP) – Notice of Non-Applicability (NONA)

Construction sites that are not hydrologically connected to waters of the United States may opt to file for a NONA instead of a Notice of Intent. A construction site is not hydrologically connected when the site does not discharge precipitation directly into a water of the United States.

Construction sites that are not hydrologically connected filing a NONA select the "No Discharge" option and are required to upload a No Discharge Technical Report. The No Discharge Technical Report demonstrates the construction site does not discharge to a Waters of the United States and shall be signed (wet signature and license number) by a California licensed professional engineer or geologist with hydrological expertise.

The Notice of Non-Applicability must be certified and submitted by either the Legally Responsible Person (LRP) or Duly Authorized Representative (DAR). This guide provides general guidance for the LRP or DAR to complete a Notice of Non-Applicability certification. For additional questions, contact the SMARTS Help Desk at <u>stormwater@waterboards.ca.gov.</u>

 Log into <u>SMARTS</u>: (https://smarts.waterboards.ca.gov) Browser Requirements: SMARTS best works with Google Chrome or Microsoft Edge. Use of other browsers may cause unexpected errors.

| Chon                                                                                                    |                                |                                       | About Us                          | Contact Us Subscribe 🗘 Settings |
|----------------------------------------------------------------------------------------------------|--------------------------------|---------------------------------------|-----------------------------------|---------------------------------|
| CALIFORNIA<br>WATER BOARDS<br>Nene Water Resources Control Board                                                | Board Programs                 | Drinking Water Water Quality          | Water Rights Notices              | Water Boards Search             |
| Stormwater Multiple App                                                                                         | lication and Rep               | ort Tracking System                   | SMARTS LO                         | GIN                             |
| A CONTRACT OF A CONTRACT OF A CONTRACT OF A CONTRACT OF A CONTRACT OF A CONTRACT OF A CONTRACT OF A CONTRACT OF |                                |                                       | User ID:<br>Password:             | <u> </u>                        |
|                                                                                                    |                                | <b>SMARTS</b>                         | Login Create<br>Forgot User ID or | Account<br>Password             |
| Browser Requirements: SMARTS works best with                                                                    | Microsoft Edge. The use of oth | er browsers may cause unexpected erro | ors.                              |                                 |
|                                                                                                    | 22                             | SMADTS                                |                                   |                                 |
|                                                                                                    | 2?                             | Resources                             | $\simeq$                          |                                 |
| Public User Menu                                                                                                | Permit: FAQs                   | SMARTS Resources                      | Email SMARTS Help                 |                                 |
|                                                                                                    |                                |                                       |                                   |                                 |

 From the main menu, go to the "Start a New Application" drop-down list, select "Construction Permits", and then select "Statewide Construction (NOI/Waiver/NONA)".

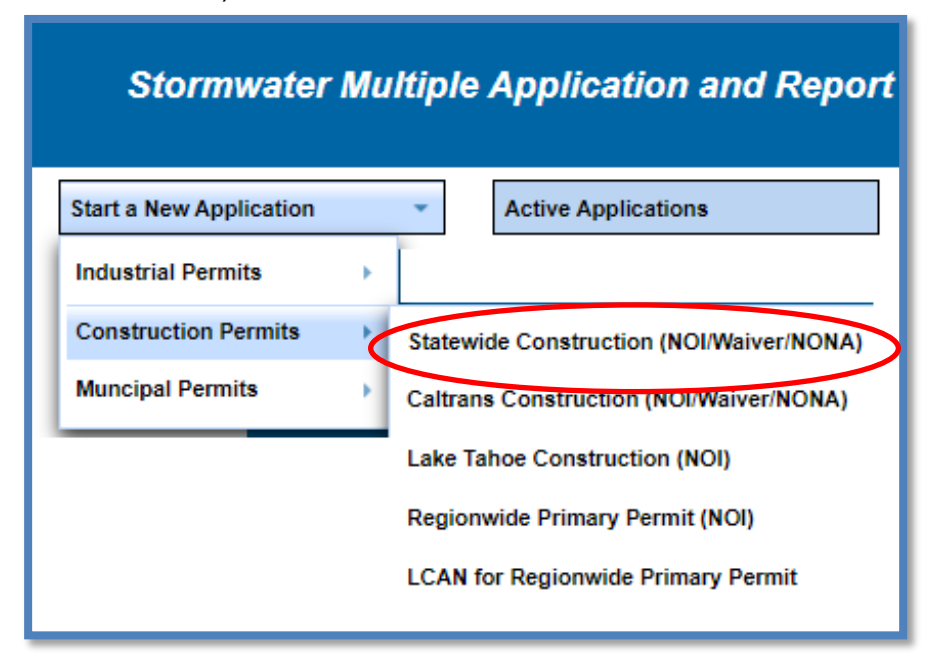

3. Select the organization record to start the new application for or create a new organization record. Only an LRP user account has the option to create new organizations. DAR or Data Entry Person (DEP) users may only link the new application to an existing organization previously linked. If there are no options to select or create an organization, if registered as a DAR or DEP, contact the LRP to link the user account or contact the stormwater help desk to verify the user account is set up as an LRP. Click "Next" to continue.

|         |                     | e enior de den friennanennenny                            |                                   |                    |
|---------|---------------------|-----------------------------------------------------------|-----------------------------------|--------------------|
| elect t | he Organization rec | ord to start the application and click "Next".<br>(1 of 1 | 1 10 *                            |                    |
| Belect  | Organization ID ©   | Organization Name 🗘                                       | Address                           | Business Type      |
| ò       | 0                   | Create New Organization                                   | Create New Organization           |                    |
|         | 610632              | Test Owner Co                                             | 3737 Mam St Riverside CA 92501    | City/Town Agency   |
| 0       | B61161              | Hélp Desk                                                 | 1001   Street Sacramento CA 95814 | Private individual |
| a       | 579862              | Test                                                      | 555 / Street Sacramento CA 95820  | State Agency       |
| Ð.      | 681563              | Test Org                                                  | 1001 I Street Sacramento CA 95814 | Other              |
|         | 683215              | Test Org 1                                                | 1 Test Street Sacramento CA 95814 | Private Individual |
| 0       | 683216              | Test Org 2                                                | 2 Test Street Sacramento CA 35814 | Private Individual |
|         | 683217              | Test Org 3                                                | 3 Test Street Sacramento GA 95814 | Private Individual |
| 8       | 683218              | Test Org 4                                                | 4 Test Street Sacramento CA 95814 | Private Individual |
| 0       | 683219              | Test Org 6                                                | 6 Test Street Sacramento CA 95814 | Private Individual |
|         |                     | (1 of 1                                                   | n 1 10 v                          |                    |

4. Verify, add, or remove users linked to the new application. Users already linked to the organization automatically populate in this section. To add additional users to the application, click the applicable buttons "Add LRP", "Add DAR", or "Add DEP". Click "Confirm and Create Application" button to continue:

**Note:** LRPs may link additional LRPs and DARs with the same email domain, or DEPs. For assistance linking a DAR with a different email domain, contact the Stormwater Help Desk at <u>stormwater@waterboards.ca.gov</u>. DARs may only link DEPs; and DEPs cannot link or delink any user.

| Home > Select Organization > Display                                                                | Existing User(s)                |                                |                              |                            |
|----------------------------------------------------------------------------------------------------|---------------------------------|--------------------------------|------------------------------|----------------------------|
| Application Type: Statewide Construct                                                               | tion (NOI/Waiver/NONA)          |                                |                              |                            |
| Add LRP Add DAR                                                                                     | Add DEP                         | Confirm and Create Application | )                            |                            |
| Below is a list of User(s) currently linke                                                          | d to the Organization Help Desk |                                |                              |                            |
| Legal Responsible Person                                                                            |                                 |                                |                              |                            |
| First Name                                                                                          | Last Name                       | Email                          | User Account                 | Delink User                |
| Matthew                                                                                             | Shimizu                         | matthewshimizu25@gmail.com     | 687982                       |                            |
|                                                                                                    |                                 |                                |                              |                            |
| July Authorized Representative                                                                      |                                 |                                |                              |                            |
| Duly Authorized Representative<br>First Name                                                        | Last Name                       | Email                          | User Account                 | Delink User                |
| Duly Authorized Representative<br>First Name<br>No records found.                                   | Last Name                       | Email                          | User Account                 | Delink User                |
| Duly Authorized Representative<br>First Name<br>No records found<br>Data Entry Person               | Last Name                       | Email                          | User Account                 | Delink User                |
| Duly Authorized Representative<br>First Name<br>No records found<br>Data Entry Person<br>First Name | Last Name<br>Last Name          | Email<br>Email                 | User Account<br>User Account | Delink User<br>Delink User |

5. Select the "Notice of Non-Applicability" option and continue to fill out the NONA. Click the "Create Application" button to continue.

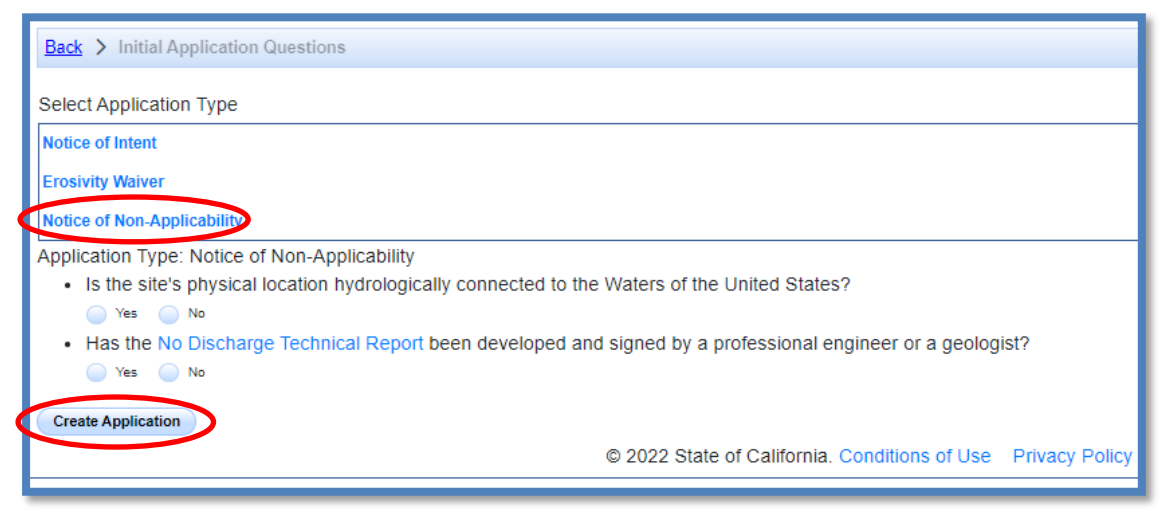

6. Owner Information

Enter all required owner information on the "Owner Information" tab and select "Save & Continue". All fields marked with a red asterisk must be completed. Once complete, click "Save & Continue".

| Permit Type: Traditional:Construe | ction - NONA Application ID: 568650            | Status: Not Submitted                                                                                                    |
|-----------------------------------|------------------------------------------------|----------------------------------------------------------------------------------------------------|
| Owner Information                 | Enter the Owner Contact Information            |                                                                                                    |
| On-Site Contact Information       | Populate contact information from linked user: | LEGAL_RESPONSIBLE_PERSON V                                                                                                    |
| Site Information                  | Owner Name: *                                  | Test Org                                                                                                    |
| Additional Site Information       | Street Address: *                              | 1001 I Street                                                                                                    |
| Additional Site Information       | Address Line 2:                                |                                                                                                    |
| Attachments                       | City/State/Zip: *                              | Sacramento CA 🗸 95814                                                                                                    |
| Certification                     | Type: *                                        | Other   Contract   Other   Other    Other    Other    Other    Other    Other    Other    Other    Other    Other    Other    Other    Other    Other    Other    Other     Other     Other     Other     Other     Other      Other        Other |
| Linked Users                      | Federal Tax ID:                                |                                                                                                    |
|                                   | Contact First Name: *                          | Matthew                                                                                                    |
|                                   | Contact Last Name: *                           | Shimizu                                                                                                    |
|                                   | Title:                                         | Scientific Aid                                                                                                    |
|                                   | Phone:                                         | 916-341-5536 Ext: (999-999-9999)                                                                                                    |
|                                   | E-mail: *                                      | matthewshimizu25@gmail.com (abc@xyz.com)                                                                                                    |
|                                   | Save & Continue Fields marked with * are m     | nandatory fields.                                                                                                    |

7. On-Site Contact Information

Enter all required on-site contact information. The on-site contact is someone who is available on-site that oversees day to day operation of the construction activities. Select "Save & Continue" once all fields are complete.

| Permit Type: Traditional:Construct | ction - NONA Application ID: 568650                                                    | Status: Not Submitted                 |                                  |
|------------------------------------|----------------------------------------------------------------------------------------|---------------------------------------|----------------------------------|
| Owner Information                  | Enter the on-site contact person. This is the per                                      | son present on-site that oversees day | / to day construction activities |
| On-Site Contact Information        | Select the contact from the drop box or enter the contact information into the fields: | Select ~                              |                                  |
| Site Information                   | Company Name: *                                                                        |                                       |                                  |
| Additional Site Information        | Street Address: *                                                                      |                                       |                                  |
| Attachments                        | Address Line 2:                                                                        |                                       |                                  |
| Certification                      | City/State/Zip: *                                                                      | CA 🗸                                  | ]                                |
| Linked Users                       | Contact First Name: *                                                                  |                                       |                                  |
|                                    | Contact Last Name: *                                                                   |                                       |                                  |
|                                    | Title:                                                                                 |                                       |                                  |
|                                    | Phone: *                                                                               | Ext:                                  | (999-999-9999)                   |
|                                    | Email: *                                                                               |                                       | (abc@xyz.com)                    |
|                                    | Save & Continue Fields marked with * are mand                                          | latory fields.                        |                                  |

Notice of Non-Applicability Guidance Last Revision: February 2024

8. Site Information Enter all required site information.

| Permit Type: Traditional:Construc | ction - NONA Application ID: 56863 | 38 Status: Not Submitted   |
|-----------------------------------|------------------------------------|----------------------------|
| Owner Information                 | Enter the Site Information         |                            |
| On-Site Contact Information       | Site Name: *                       |                            |
| Site Information                  | Street Address: *                  |                            |
| Additional Site Information       | Address Line 2:                    |                            |
| Additional Site Information       | City/State/Zip: *                  | All CA                     |
| Attachments                       | Latitude: *                        |                            |
| Certification                     | Longitude: *                       | Lookup Map                 |
| Linked Users                      | Total Site Size: *                 | Acres                      |
|                                   | Total Planned Disturbed Acreage *  | Acres                      |
|                                   | Tract Number(s):                   |                            |
|                                   | Mile Post Marker:                  |                            |
|                                   | Construction Start Date: *         | m (mm/dd/yyyy)             |
|                                   | Complete Grading Date:             | m (mm/dd/yyyy)             |
|                                   | Final Stabilization Date: *        | (mm/dd/yyyy)               |
|                                   | Save & Continue Fields marked wi   | th * are mandatory fields. |

If the construction site does not have a specific street address, enter the general location of the site (i.e. between Main St and Front Rd.).

The latitude and longitude are entered as decimal degrees. If those values are not known, use the "Lookup Map" link. This tool allows users to either enter the site's address or select a point on a map to determine the latitude and longitude.

| Latitude: *  |            |   |
|--------------|------------|---|
| Longitude: * | Lookup Map | > |

Enter the street address and select "Go!". Click "Set Coordinates" to populate the latitude and longitude.

| Set Coord<br>To find the   | coordinates for a particular location, click on the map or enter a street address |
|----------------------------|-----------------------------------------------------------------------------------|
| 1001 I Stre                | et Go!                                                                            |
| Garden Luel                |                                                                                   |
| Мар                        | Satellite L Depot Cos E3 10                                                       |
| . 1                        | 1001 I St. Sacramento, CA 95814, ×                                                |
|                            | USA                                                                               |
| California S<br>Iroad Muse | UM MANSION FLATS                                                                  |
| 100                        | Sacramento                                                                        |
| 275)                       |                                                                                   |
| $\mathbf{X}$               | OSL PSI LSI MCKINE                                                                |
| Auseum                     | a subset                                                                          |
|                            | Sareway V Sareway V                                                               |
|                            | Tower Cafe 1 5 Str                                                                |
|                            |                                                                                   |

9. Additional Site Information

The information listed in the "Additional Site Information" tab are generated based on the coordinates entered on the "Site Information" tab. Review the data listed and select "Save & Continue".

| Permit Type: Traditional:Constru | uction - NONA Application ID: 568650                       | Status: Not Submitted |
|----------------------------------|------------------------------------------------------------|-----------------------|
| Owner Information                | Enter Additional Site Information                          |                       |
| On-Site Contact Information      | County: *                                                  | Select V              |
| Site Information                 | Regional Board: *                                          | Select 🗸              |
| Additional Site Information      | Regional Water Board email: *                              |                       |
| Attachments                      | Save & Continue Fields marked with * are mandatory fields. |                       |
| Certification                    |                                                            |                       |
| Linked Users                     |                                                            |                       |

### 10. Attachments

Upload the No Discharge Technical Report by selecting "Upload Attachment".

| P | Permit Type: Traditional:Construction - NONA Application ID: 568650 Status: Not Submitted |                   |                          |              |                            |                  |             |               |           |        |
|---|-------------------------------------------------------------------------------------------|-------------------|--------------------------|--------------|----------------------------|------------------|-------------|---------------|-----------|--------|
| ( | Owner Information                                                                         |                   |                          |              |                            |                  |             |               |           |        |
| ( | On-Site Contact Information                                                               | Files Opload      | - 4                      |              |                            |                  |             |               |           |        |
| ſ | Site Information                                                                          |                   |                          | 14 <4        | (1 of 1) ►> ► Display 10 ¥ | per page         |             |               |           |        |
| Č | Additional Site Information                                                               | Attachment<br>ID  | File Type 🗢              | File Title 🗘 | File Description           | Document<br>Date | Part<br>No. | Date Attached | Upload By | Delete |
|   | Attachments                                                                               | No records found. |                          |              |                            |                  |             |               |           |        |
|   | Certification                                                                             |                   |                          | 14 <4        | (1 of 1) ►> ► Display 10 ✔ | per page         |             |               |           |        |
| ( | Linked Users                                                                              | Continue          |                          |              |                            |                  |             |               |           |        |
|   |                                                                                           | Fields marked     | with * are mandatory fie | elds.        |                            |                  |             |               |           |        |

- Attachment File Type: Select "No Discharge Technical Report." Additional files such as "Supporting Documentation" may be attached as applicable.
- Attachment Title: Enter the title of the document.
- Click "Choose File": Locate the file on the computer and select it.
- **Upload Files**: Select "Upload Files" when all attachments are ready to be uploaded.
- After the file(s) are uploaded, select "Continue".

**Note:** The maximum file size is 100MB and the file name should not be longer than 30 characters and does not contain any special characters or symbols.

| Permit Type: Traditional:Constru                | uction - NONA Applic     | ation ID: 568650           | St           | atus: Not Submitted |              |                  |                       |                          |        |
|-------------------------------------------------|--------------------------|----------------------------|--------------|---------------------|--------------|------------------|-----------------------|--------------------------|--------|
| Owner Information                               | Attachment File Type     | Attachment Title           | F            | le Description      | Part No.     | . D(             | ocument Date          | File Name                |        |
| On-Site Contact Information<br>Site Information | No Discharge Technical R | eport No Discharge Technic | cal Rej      |                     | Part of      |                  | 0                     | Choose File No file chos | sen    |
| Additional Site Information                     | Upload Files             | Cancel Add N               | ew Row       |                     |              |                  |                       |                          |        |
| Attachments                                     | Files Uploaded           |                            |              |                     |              |                  |                       |                          |        |
| Certification                                   |                          |                            | 14 <4        | (1 of 1) 🕨 🖬 Dis    | iplay 10 ✔ p | er page          |                       |                          |        |
| Linked Users                                    | Attachment<br>ID         | File Type 🗘                | File Title 🗘 | File Descrip        | otion        | Document<br>Date | Date A<br>Part<br>No. | ttached<br>↓ Upload By   | Delete |
|                                                 | No records found.        |                            |              |                     |              |                  |                       |                          |        |
|                                                 | Continue                 |                            | 14 <4        | (1 of 1) ►> ► Dis   | play 10∨ p   | er page          |                       |                          |        |

11. Certification

Select "Perform Completion Check".

| Permit Type: Traditional:Construction - NONA                             | Application ID: 568650        | Status: Not Submitted                                                                        |
|--------------------------------------------------------------------------|-------------------------------|----------------------------------------------------------------------------------------------|
| Owner Information Perform the<br>On-Site Contact Information Perform Com | completion check to verify th | hat all required information is completed. Click the button below to start completion check. |

The "Perform Completion Check" function provides the user with a notification of any errors that must be corrected prior to certification of the NONA.

| Permit Type: Traditional:Construction - NONA Application ID: 565729 Status: Not Submitted                                                  |                                                                                                    |                  |  |  |
|----------------------------------------------------------------------------------------------------|----------------------------------------------------------------------------------------------------|------------------|--|--|
| Owner Information The application appears to be incomplete. Please correct the errors shown below before the application can be certified. |                                                                                                    |                  |  |  |
|                                                                                                    | Error Message                                                                                          | Tab to Correct   |  |  |
| On-Site Contact Information                                                                                                    | Total Site Size (acres) on the Site Information tab is a required field.                               | Site Information |  |  |
| Site Information                                                                                                    | Required Document: No Discharge Technical Report. Please upload a No Discharge Technical Report on the | Attachments      |  |  |
| Additional Site Information                                                                                                    | Attachments tab and verify the correct File Type is selected.                                          | Attachments      |  |  |
|                                                                                                    |                                                                                                    |                  |  |  |

After the completion check errors are identified, go back to the "Certification" tab and "Perform Completion Check" again. If no errors display, continue to certify the NONA.

Any user may perform this check, but if a DEP performs the check, the system provides a "Notify LRP/DAR" button. Pressing the button notifies the LRP or DAR the NONA is complete and requires their certification. The LRP or DAR should review the prepared NONA for accuracy prior certifying.

The LRP or DAR must have the signed electronic authorization form on file before the application can be certified. If the form is not on file, select "Print E-Authorization Form," sign with original wet signature preferably in blue ink, then mail it to the Water Boards.

### LRP or DAR Certification

There are two options for the LRP or DAR to submit the NONA:

- a. The LRP or DAR may access the "Documents Ready for Certification" SMARTS menu option if notified by the DEP.
  - Select the NONA to certify by checking the box next to the Application ID.
  - Check the box next to the certification statement, answer the security questions, and enter the user account password.
  - Click "Certify Selected" to submit the NONA.

| Home > Cer                                                                                                    | Home > Certification Documents Detail                                                                      |                       |                                                   |                |                                               |                 |
|----------------------------------------------------------------------------------------------------|----------------------------------------------------------------------------------------------------|-----------------------|---------------------------------------------------|----------------|-----------------------------------------------|-----------------|
| Below is a lis                                                                                                    | t of applications an                                                                                       | d/or reports that     | are ready to be submitted. Select the application | on or report t | to submit by checking the Select Box.         |                 |
| Note: If the S                                                                                                    | Note: If the Select Box is not displayed, your Signed Electronic Authorization Form has not been received. |                       |                                                   |                |                                               |                 |
| Applications                                                                                                    |                                                                                                    |                       |                                                   |                |                                               |                 |
| Select                                                                                                    | Application ID                                                                                             | Permit Type           | Operator/Owner Name & Address                     |                | Facility/Site Name & Address                  | Application PDF |
| $\bigcirc$                                                                                                    | <u>570968</u>                                                                                              | Construction          | Test Org<br>1001 I Street Sacramento CA 95814     | 1              | Test NONA 1<br>777 I Street Adelanto CA 90001 | Application PDF |
| Certification                                                                                                    | & Submission Che                                                                                           | cklist                |                                                   |                |                                               |                 |
| You can now co                                                                                                    | rtify the above docume                                                                                     | nts by completing the | e form below:                                     |                |                                               |                 |
| evaluate the information submitted. Based on my inquiry of the person or persons who manage the system or those persons directly responsible for gathering the information, to the best of my knowledge and belief, the information submitted is, true, accurate, and complete. I am aware that there are significant penalties for submitting false information, including the possibility of fine and imprisonment for knowledge and violations. I am also aware that my user ID and password constitute my electronic signature and any information Indicate I am electronically certifying contains my signature. I understand that my electronic signature is the legal equivalent of my handwritten signature. My signature on this form certifies that my electronic signature is for my own use, that I will keep it confidential, and that I will not delegate or share it with any other person. Should I wish to delegate such authority, I will do so formally in writing and electronically notify the State Water Board using SMARTS of such delegation within 10 days of the delegation. I further certify that I will protect my electronic signature has that I will contact the State Water Board, within two business days of discovery, if I suspect that my electronic signature has been lost, stolen, or otherwise compromised. |                                                                                                    |                       |                                                   |                |                                               |                 |
| Certifier Name                                                                                                    | Matthew Shimizi                                                                                            |                       |                                                   |                |                                               |                 |
| Certifier Title:                                                                                                    | Scientific Aid                                                                                             |                       |                                                   |                |                                               |                 |
| Date: 03/12/2024                                                                                                    |                                                                                                    |                       |                                                   |                |                                               |                 |
| Please answer your security question before certifying the document.                                                                                                    |                                                                                                    |                       |                                                   |                |                                               |                 |
| What is your mother's maiden name?                                                                                                    |                                                                                                    |                       |                                                   |                |                                               |                 |
| Enter your password:                                                                                                    |                                                                                                    |                       |                                                   |                |                                               |                 |
| Certify Selected                                                                                                    |                                                                                                    |                       |                                                   |                |                                               |                 |
|                                                                                                    |                                                                                                    |                       |                                                   |                |                                               |                 |

- b. If the NONA is not listed in the "Documents Ready for Certification" SMARTS menu option, the LRP or DAR may access the NONA directly.
  - Log in and go to "Pending Applications" in the main menu.
  - Locate and open the applicable number.
  - Click on the "Certification" tab and perform the completion check.
  - Check the box next to the certification statement, answer the security questions, and enter the user account password.
  - Click "Certify Application" to submit the NONA.

| Permit Type: Traditional:Constr                                                                   | ruction - NONA Application ID: 568650 Status: Not Submitted                                                                                                    |  |  |  |  |
|---------------------------------------------------------------------------------------------------|----------------------------------------------------------------------------------------------------|--|--|--|--|
| Owner Information                                                                                 | Preview Application Your Application Fee is \$0                                                                                                    |  |  |  |  |
| On-Site Contact Information                                                                       | Certification & Submission Checklist                                                                                                    |  |  |  |  |
| Site Information                                                                                  | I certify under penalty of law that this document and all attachments were prepared under the direction or supervision in accordance with a system designed to assure that qualified personnel properly gather and evaluate the information submitted. Based on my inquiry of the person or persons who manage the system, these persons directly uncertained that the information the information submitted. Is to the baset of my inquiry of the person or persons who manage the system, these persons directly uncertained the information submitted. |  |  |  |  |
| Additional Site Information                                                                       | complete. I am aware that there are significant penalties for submitting false information, including the possibility of fine and imprisonment for knowing                                                                                                    |  |  |  |  |
| Attachments                                                                                       | violations.                                                                                                    |  |  |  |  |
| Certification                                                                                     | signature. I understand that my electronic signature is the legal equivalent of my handwritten signature. My signature on this form certifies that my electronic signature is the legal equivalent of my handwritten signature is for my own use, that I will keep it confidential, and that I will not delegate or share it with any other person. Should I wish to delegate such authority, I                                                                                                    |  |  |  |  |
| Linked Users                                                                                      | Vill do so formally in writing and electronically notify the State Water Board using SMARTS of such delegation within 10 days of the delegation. I further certify that I will protect my electronic signature from unauthorized use, and that I will contact the State Water Board, within two business days of discovery, if I suspect that my electronic signature has been lost, stolen, or otherwise compromised.                                                                                                    |  |  |  |  |
| Please enter your password and answer to the security question before certifying this application |                                                                                                    |  |  |  |  |
| What city were you born?                                                                          |                                                                                                    |  |  |  |  |
|                                                                                                   | Enter your password:                                                                                                    |  |  |  |  |
|                                                                                                   | Certify Application Certify Later<br>Certify Later adds the application to the Documents Ready for Certification where multiple applications may be certified at the same time.                                                                                                    |  |  |  |  |

The LRP or DAR must have the signed electronic authorization form on file before the NONA may be certified. If the authorization form is not on file, select "Print E- Notice of Non-Applicability Guidance Last Revision: February 2024

Authorization Form," then mail in with an original wet ink signature<sup>1</sup> preferably in blue ink, into one of the addresses listed on the form.

12. After certification, a confirmation screen displays the details of the NONA certification. The user may download a copy of the NONA certification by selecting the "Download Copy of Record" button. The "Copy of Record" is a zip file that contains information pertaining to the submission. It contains a PDF summary of the submitted report and any uploaded attachments.

| Permit Type: Traditional:Constructi<br>Certified Date: 01/11/2024 | ion - NONA NONA ID: 4 19NNA2787<br>Processed Date: | Order No: 2022-0057-DWQ Status: NONA Submitted |
|-------------------------------------------------------------------|----------------------------------------------------|------------------------------------------------|
| Owner Information                                                 | NONA ID                                            | 4 19NNA2787                                    |
| On-Site Contact Information                                       | SWRCB Application No.                              | SA568650                                       |
| Site Information                                                  | Permit Type                                        | Construction                                   |
| Additional Site Information                                       | Certification Date                                 | 01/11/2024                                     |
| Attachments                                                       | Certifier Name                                     | Matthew Shimizu                                |
| Certification                                                     | Certifier Title                                    | Scientific Aid                                 |
| Print                                                             |                                                    |                                                |
| Requirements                                                      | Download Copy of Record                            |                                                |

<sup>&</sup>lt;sup>1</sup> Note: Photocopies, scanned, emailed, or faxed forms are not accepted.

13. A NONA Identification number (NONA ID) is assigned once the application is certified by the LRP.

| Permit Type: Traditional:Construction - NONA | NONA ID: 4 19NNA2787 | ) | Order No: 2022-0057-DWQ | Status: NONA Submitted |
|----------------------------------------------|----------------------|---|-------------------------|------------------------|
| Certified Date: 01/11/2024                   | Processed Date:      |   |                         |                        |

14. To print a copy of the receipt letter, go to the "Print" tab.

| Permit Type: Traditional:Constru<br>Certified Date: 01/11/2024 | uction - NONA NONA ID: 4 19NNA2787<br>Processed Date: | Order No: 2022-0057-DWQ | Status: NONA Submitted |
|----------------------------------------------------------------|-------------------------------------------------------|-------------------------|------------------------|
| Owner Information                                              | Print Copy                                            |                         |                        |
| On-Site Contact Information                                    | Current NONA                                          | Current NONA            |                        |
| Site Information                                               | Receipt Letter                                        | Receipt Letter          |                        |
| Additional Site Information                                    | Return Letter                                         | Return Letter           |                        |
| Attachments                                                    | Fields marked with * are mandatory fields.            |                         |                        |
| Certification                                                  |                                                       |                         |                        |
| Print                                                          |                                                       |                         |                        |

Make sure to reference the NONA ID and/or the Application ID in any communications with the Water Boards.